# **Quick Start Guide**

# A-3289 Wi-Fi Industrial Remote Controller

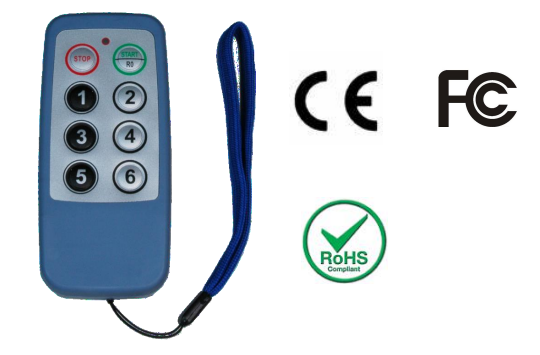

## 1. Parameter

| Operation Voltage     | AA Battery *2                           |
|-----------------------|-----------------------------------------|
| Function Keys         | 6                                       |
| Operation Temperature | -20 to +75 ℃                            |
| Degree Of Protection  | IP66                                    |
| Communication         | Standard 2.4GHz IEEE 802.11 b/g (Wi-Fi) |
| Dimension (W x H x D) | 120*55*25 mm                            |

### 2. Installation

Before the regular use, must finish the related setup process. And prepare below items to finish the setup.

1) Download cable CAB-89 driver and ATC Editor software from below web link:

http://www.szatc.com/download/category/controller-io-module-software

2) Prepare A-3289 and CAB-89 cable.

3) Open the A-3289 rear cover and use the CAB-89 to link the A-3289 and the PC. (Remove the battery)

- 4) Open the Edit software.
- 5) 5.Click the Tools -> Transfer -> Remote Control WiFi Setup (3289 only)

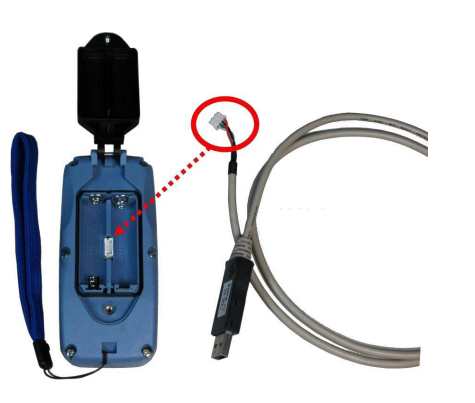

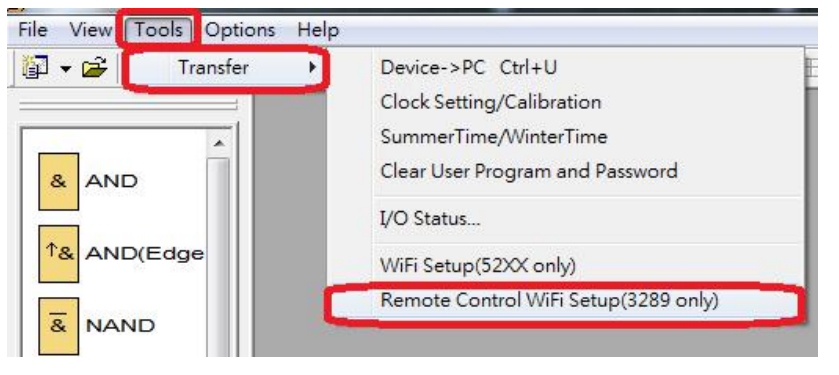

6) Choose the related communication port and click Connect to Devices.

| Communication Configura | ation          |
|-------------------------|----------------|
| COM1<br>COM1<br>COM3    | -              |
| Autom                   | atic Detection |
| Connect to Devices      | Cancel Help    |

7) Fill in A-3289's communication parameter. Note, the communication parameter must as same as A-52 WiFi series controller.

| SSID                 | 52WIFI            |  |
|----------------------|-------------------|--|
| <sup>5</sup> assword | 88888888          |  |
| FX Power             | 12 💌              |  |
| MAC Address          | 00-06-66-9d-67-8d |  |
| Device ID            | 1                 |  |
| LED                  |                   |  |
| On Time(ms)          | 30                |  |
| Off Time(ms)         | 10                |  |
| Sleep Mode           | Disable 🔹         |  |
| WIFI Key Pas         | sword 111111      |  |
|                      | Interestere.      |  |

#### Parameter Indication

SSID: Type the A-52 WiFi controller's SSID

Password: Type the A-52 WiFi controller's password

**TX Power:** Range 1-12, the initial setting is 12 (0: weak~12: strong)

**Device ID:** Range 1-7. You must set the Device ID for different value to communicate with the A-52 WiFi controller for avoiding ID conflict.

LED Spark Time: On/Off ms.

**Sleep mode:** During the Sleep period, if not press the A-3289's button. The A-3289will auto power-off.

**WiFi Key Password:** You can set up the A-3289's Power-On password for security condition. The Password is used the 1~6 button(max 6 numeric). When power-on, if press the wrong password, the A-3289 will not work. And Led Indicator will spark green & red.

8) Click OK, done.

#### 3. Key function

**START:** Press and hold for three seconds to start. **STOP:** Close connection and shut down.

Contact us

Shenzhen ATC Technology Co.,Ltd Add. Room 803, Block D, Building 16, South Station Enterprise City,Port Road Nanhai District, Foshan, China,528251 Tel: (86 757) 8676 7929

NOTES:ATC company has been move to Foshan on March 29.2019Website:www.szatc.comE-mail:sales@szatc.com

\_\_\_\_\_

4. LED IndicationGreen: Success to connect.Red: Disconnect.